## DIGITAL BANKING QUCCK GUIDE

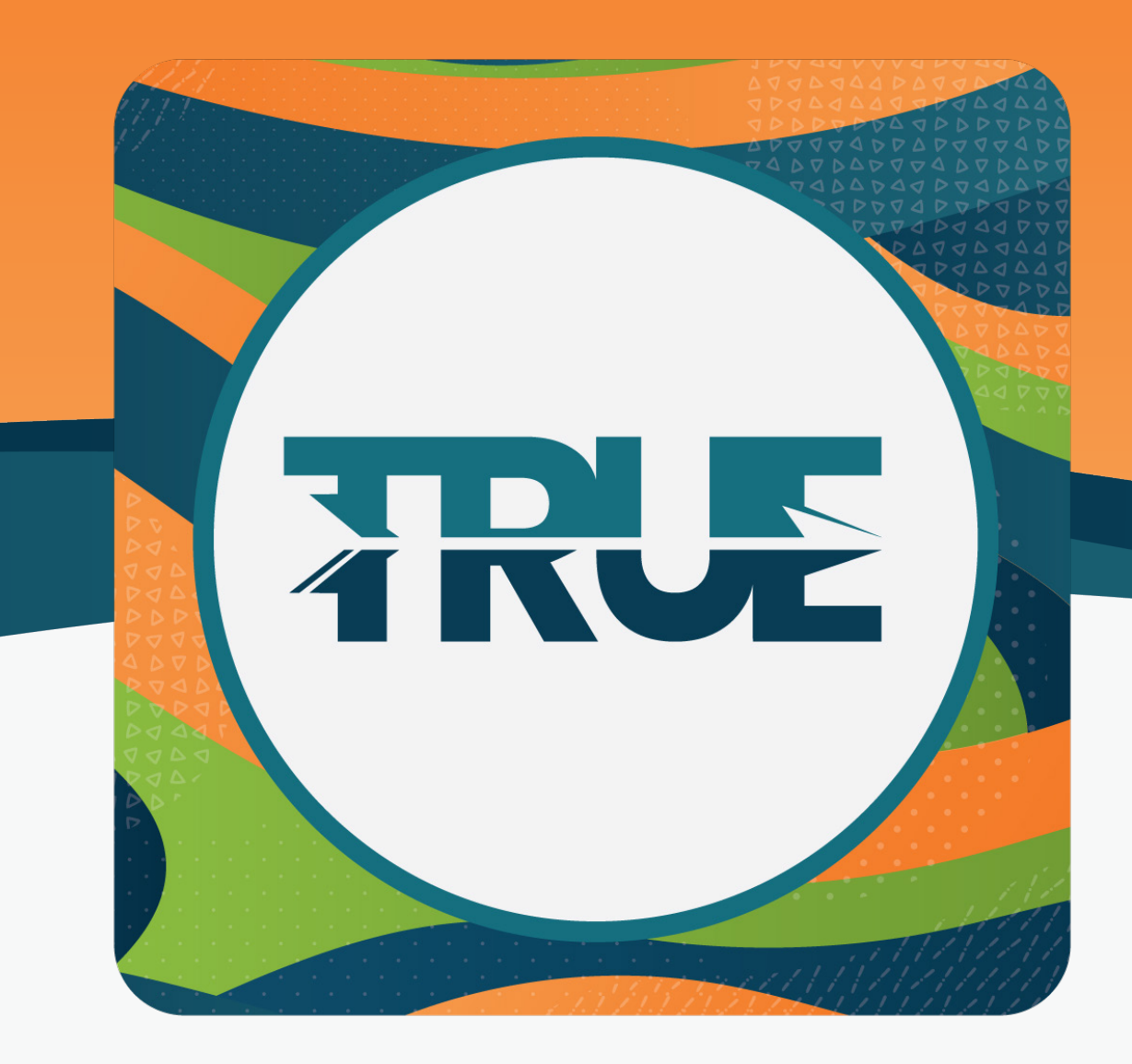

## HOW TO STOP A CHECK PAYMENT

## HOW TO STOP A CHECK PAYMENT THROUGH THE MOBILE APP

## HOW TO STOP A CHECK PAYMENT THROUGH ONLINE BANKING

- 1. Click More
- 2. Click Tools
- 3. Click Check Services
- 4. Click Stop A Payment
- 5. Fill in the information requested
- 6. Read the Stop Payment Policy and accept the terms by clicking the **I Agree box**
- 7. Click Submit Request
- 1. Hover over **Tools**
- 2. Click Check Services
- 3. Click New Stop Payment Request button
- 4. Select Account
- 5. Enter check number(s)
- 6. Click Search
- 7. Enter reason for stop payment
- 8. Click "I Agree"
- 9. Submit Request